# CAMPRO Virtual Matrix

## Virtual Matrix User Manual

### Application

Virtual Matrix Function is always used to expand the display to multiple monitors via network connection. It is always used with CB-NVSS-8X08 /CB-NVSS-8X16/CB-NVSS8X24 and CB-NVMS-8100/CB-NVMS-8300/C-NVMS-8700, the preview on all monitors can be controlled by CB-NVSS-8X08 /CB-NVSS-8X16/CB-NVSS8X24 or CB-NVMS-8100/CB-NVMS-8300/C-NVMS-8700.

#### Local Virtual Matrix Setup

Connect sub monitor on CB-NVSS-8X08 /CB-NVSS-8X16/CB-NVSS8X24 or CB-NVMS-8100/CB-NVMS-8300/C-NVMS-8700, then go to set virtual matrix, Click "Start Local Virtual Matrix" to help NVSS or NVMS to recognize the second monitor, there will be a "127.0.0.1" which is stand for sub monitor.

| Virtual Matrix Setup   |                                                |                             |                   |                       |  |  |  |  |  |
|------------------------|------------------------------------------------|-----------------------------|-------------------|-----------------------|--|--|--|--|--|
| Listen Port 5001       |                                                | Months List                 |                   |                       |  |  |  |  |  |
| 142 142 168 0 237      |                                                | Monitor Name                | Virtual Matrix IP | Virtual Matrix Number |  |  |  |  |  |
| Monitor_1              |                                                | 1 - 192 168 0 237 Monkor 1  | 1921680237        | Monitor 1             |  |  |  |  |  |
| Monitor_2<br>7127.0.01 | Delete Client                                  | 2 🖬 192.168.0.237-Monitor_2 | 192168.0.237      | Monitor_2             |  |  |  |  |  |
| Monitor_1              |                                                | 3 🖬 127 0.0 1-Monitor_1     | 1270.0.1          | Monitor_1             |  |  |  |  |  |
|                        | Add<br>Remove<br>Remove AB<br>Settup<br>Settup |                             |                   |                       |  |  |  |  |  |
| Horizontal Expand Ver  | tical Expand                                   |                             |                   | Save Cancel           |  |  |  |  |  |

Double click the monitor of "127.0.0.1-Monitor1" to set live view for sub monitor. Main monitor supports up to 144 splits, sub monitor supports up to 16 splits.

Campro

| Monitor Setup                                                                                                    |                               |                             |                            |                                 |                            |                            |  |  |  |
|----------------------------------------------------------------------------------------------------|-------------------------------|-----------------------------|----------------------------|---------------------------------|----------------------------|----------------------------|--|--|--|
| Device Lat                                                                                                    | Burtor Barte (Burdler, 3)     | 0roup 0roup 1 1             | Droup Name Oroup 1         | Window Verw 4 View 2            | em stats Displaying Group  |                            |  |  |  |
| 192 104.0.294<br>192 104.0.173<br>192 104.0.173<br>192 104.0.202<br>192 104.0.208<br>192 104.0.298<br>194 104.0.155<br>192 104.0.155<br>192 104.0.155<br>192 104.0.155<br>192 104.0.155<br>192 104.0.155<br>192 104.0.155<br>192 104.0.175<br>192 104.0.175<br>192 104.0.175<br>192 104.0.175<br>192 104.0.175<br>192 104.0.175<br>192 104.0.175<br>192 104.0.175<br>192 104.0.175<br>192 104.0.175<br>192 104.0.195<br>192 104.0.195<br>195 104.0.195<br>195 104.0.195<br>195 10 | Davice Hame<br>1923 168.0.173 | Channel<br>192, 268, 0, 173 | Stream Type<br>Main Stream | Ovoriga Manna<br>1922 146 0 146 | Channel<br>212 Join 0, 196 | Stream Type<br>Klam Stream |  |  |  |
| 10 192 308 0 879ERm                                                                                                    | Interval Cristin :            | 100000000                   | 11                         | Senterival Concerts             |                            | 100                        |  |  |  |
|                                                                                                    | Device Hand<br>1972 1468 0.99 | 192.168.0.59                | Stream Type<br>Man Stream  | Covid Rame                      | 192.266 0.126              | Stream type                |  |  |  |
| fain Stream                                                                                                    | R Interval Disable 2          |                             |                            | Sinterval Disattle 2            |                            |                            |  |  |  |

#### Virtual Matrix With CB-VMD-8102

Right Click on main interface of CB-VMD-8102, connect CB-NVSS-8X08 /CB-NVSS-8X16/CB-NVSS8X24 or

CB-NVMS-8100/CB-NVMS-8300/C-NVMS-8700 with IP and port on CB-VMD-8102 by clicking "Setup", the port on CB-NVSS-8X08 /CB-NVSS-8X16/CB-NVSS8X24 or CB-NVMS-8100/CB-NVMS-8300/C-NVMS-8700 is 5001 by default, user can modify it on Virtual Matrix Setup.

| Setup                         |
|-------------------------------|
| Pause Sequence                |
| Pause All Windows Sequence    |
| Continue All Windows Sequence |
| Wide Screen Display(16:9)     |
| Network Setting               |
| Version Information           |
| Shut Down                     |

Campro

| Setup         |  |  |  |  |  |  |  |  |  |  |
|---------------|--|--|--|--|--|--|--|--|--|--|
| Monitor Setup |  |  |  |  |  |  |  |  |  |  |
| Monitor 1     |  |  |  |  |  |  |  |  |  |  |
|               |  |  |  |  |  |  |  |  |  |  |
|               |  |  |  |  |  |  |  |  |  |  |
|               |  |  |  |  |  |  |  |  |  |  |

CB-VMD-8102 support to connect 2 monitors, there will be two monitors under the IP(192.168.0.237) of CB-VMD-8102. Double click the moitor1 or monitor2 to set live view for two monitors of CB-VMD-8102.

|                      | Virtual Matrix Setup                                                  |                             |                   |                       |  |  |  |  |  |  |
|----------------------|-----------------------------------------------------------------------|-----------------------------|-------------------|-----------------------|--|--|--|--|--|--|
| Listen Port 5001     |                                                                       |                             |                   |                       |  |  |  |  |  |  |
| Virtual Matrix List  |                                                                       | Montor List                 | Vietual Mateix IB | Victual Matrix Number |  |  |  |  |  |  |
| Monitor_1            |                                                                       | 1 - 192 168 0 237 Montor_1  | 1921680237        | Monitor_1             |  |  |  |  |  |  |
| Mentor 2<br>127.0.01 | Delete Client                                                         | 2 🔳 192.168 0.237-Monitor_2 | 192 168 0 237     | Monitor_2             |  |  |  |  |  |  |
| Monitor_1            |                                                                       | 3 💽 127.0.01-Monitor_1      | 127 0.0 1         | Monitor_1             |  |  |  |  |  |  |
| Horizontal Expand    | Add Remove Remove All Setup Start Local Virtual Matrix intical Expand |                             |                   | Save Cancel           |  |  |  |  |  |  |
|                      | ant our shirt data and                                                |                             |                   |                       |  |  |  |  |  |  |
|                      |                                                                       |                             |                   |                       |  |  |  |  |  |  |

Campro

| Monitor Setup                                                                                                    |                              |                          |                              |                                |                         |               |                             |                        |                             |                              |                          |                               |
|----------------------------------------------------------------------------------------------------|------------------------------|--------------------------|------------------------------|--------------------------------|-------------------------|---------------|-----------------------------|------------------------|-----------------------------|------------------------------|--------------------------|-------------------------------|
| Device Lat                                                                                                    | Hantor Name                  | 98.3 L                   | Orme Or                      | oup 1 1 Group N                | arter Group 1           | Wind          | ow View 16 View 1           | System                 | tarts Deploying On          |                              |                          |                               |
| <ul> <li>192 198 0 264</li> <li>192 198 0 264</li> <li>192 198 0 204</li> <li>192 198 0 202</li> <li>192 198 0 202</li> <li>192 198 0 386</li> <li>192 198 0 386</li> <li>197 198 0</li> <li>197 198 0</li> <li>197 198 0</li> </ul> | Device Name<br>192 368 0 173 | Channel<br>192 368 0 173 | Stream Type<br>Consistential | Device Name<br>192 168 0 166 1 | Channel<br>92 146 0 186 | Stream Type   | Device Name<br>192 166 0.99 | Channel<br>97 100 0 19 | Stream Type<br>Crussic Type | Device Name<br>292 568 0 356 | Channel<br>192 146.0 156 | Stream Type<br>Classification |
| 10 192 168 0 158<br>10 192 168 0 16 No.                                                                                                    | 01070                        | 10                       |                              |                                |                         |               | Mary Official               |                        |                             | 15023A                       |                          |                               |
| 122 198 0.15 96.7<br>192 198 0.15 96.7<br>192 198 0.15 96.7<br>192 198 0.97<br>192 198 0.97<br>192 198 0.97<br>192 198 0.97<br>192 198 0.99<br>192 198 0.99<br>192 198 0.99<br>192 198 0.99                                          | Device Name                  | Charriel                 | Stream Type                  | Device Name                    | Channel                 | Stream Type   | Device Nartie               | Channel                | Stream Type                 | Device Name                  | Charsteil                | Stream Type                   |
| 192 165 0.09                                                                                                    | and the second second        | 01                       |                              |                                |                         |               |                             |                        |                             | Greening                     |                          |                               |
| 192, 198, 0.88<br>192, 198, 0.93<br>193, 198, 0.93<br>193, 198, 0.309<br>192, 198, 0.395<br>192, 198, 0.381<br>192, 198, 0.381<br>192, 198, 0.311                                                                                    | Device Name a                | Channel                  | Stream Type                  | Device Name                    | Charvel                 | Stream Type   | Device Name                 | Charvel                | Stream Type                 | Device Name a                | Charriel                 | Stream Type                   |
|                                                                                                    | Distance (Distance )         | 10                       |                              | Contra Constant                |                         |               | enterval Desicie :          |                        | 14                          | Sterve Ontoine               |                          | 12                            |
| Default Stream Type                                                                                                    | Device Name                  | Channel                  | Stream Type                  | Crive Name                     | Channel                 | Silveani Yype | Device Name                 | Charriet               | Stream type                 | Device Name                  | Charvet                  | Stream Type                   |
| Main Stream                                                                                                    | a Interne Oriable 3          | 01                       | ie.                          | Interval Disable 2             |                         |               | nterva (Dratile 2)          |                        | 1                           | Ateres Disable 2             | 1                        | 25                            |
|                                                                                                    |                              |                          |                              |                                |                         |               |                             |                        |                             | Save                         |                          | tot.                          |

User can drag any cameras from device list of CB-NVSS-8X08 /CB-NVSS-8X16/CB-NVSS8X24 or

CB-NVMS-8100/CB-NVMS-8300/C-NVMS-8700 to any monitors which can be shown as a little window on main interface.

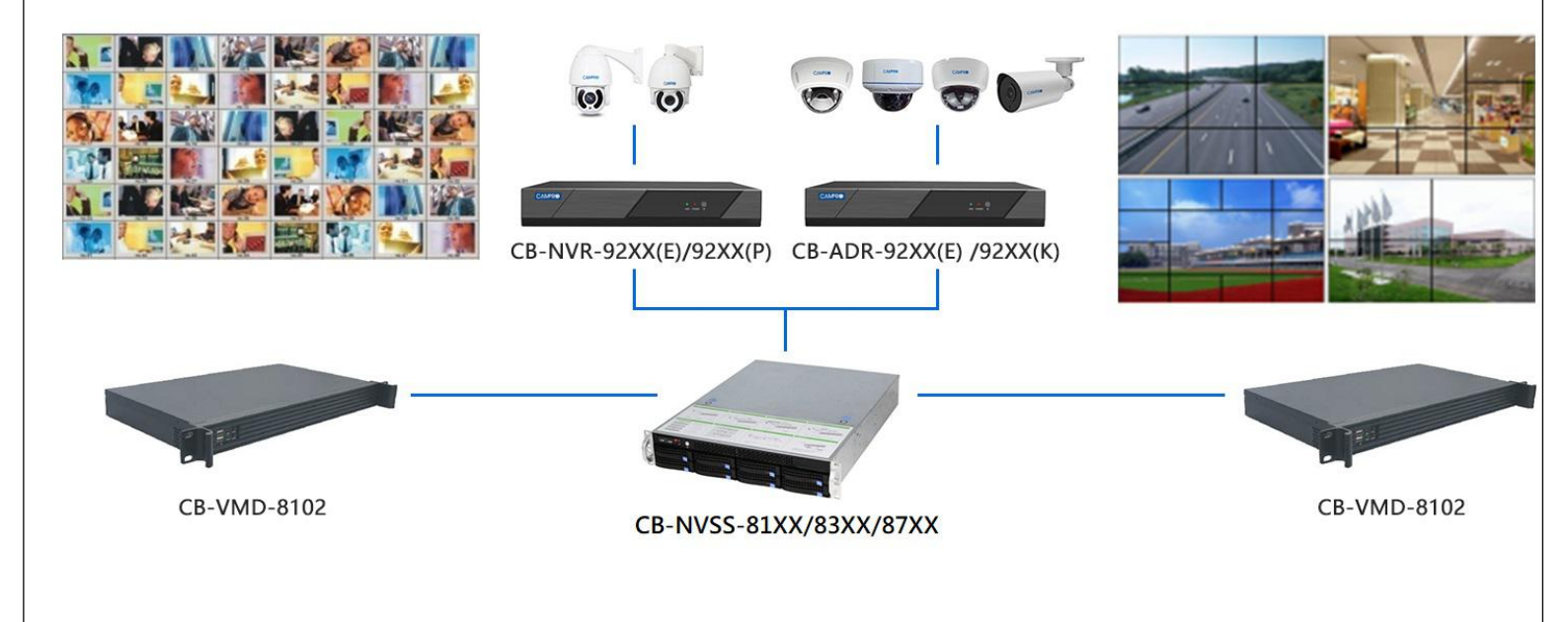

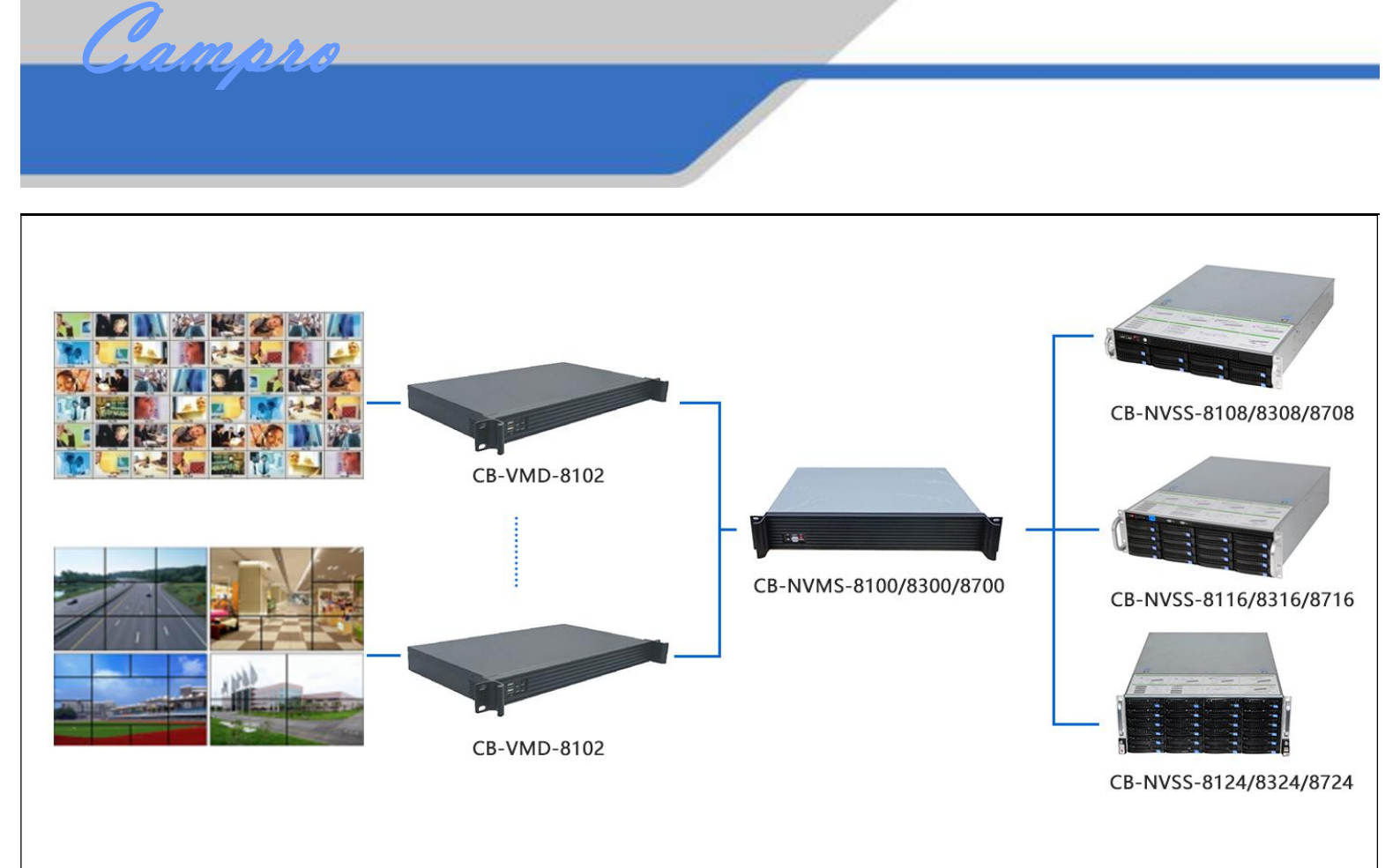

Campro

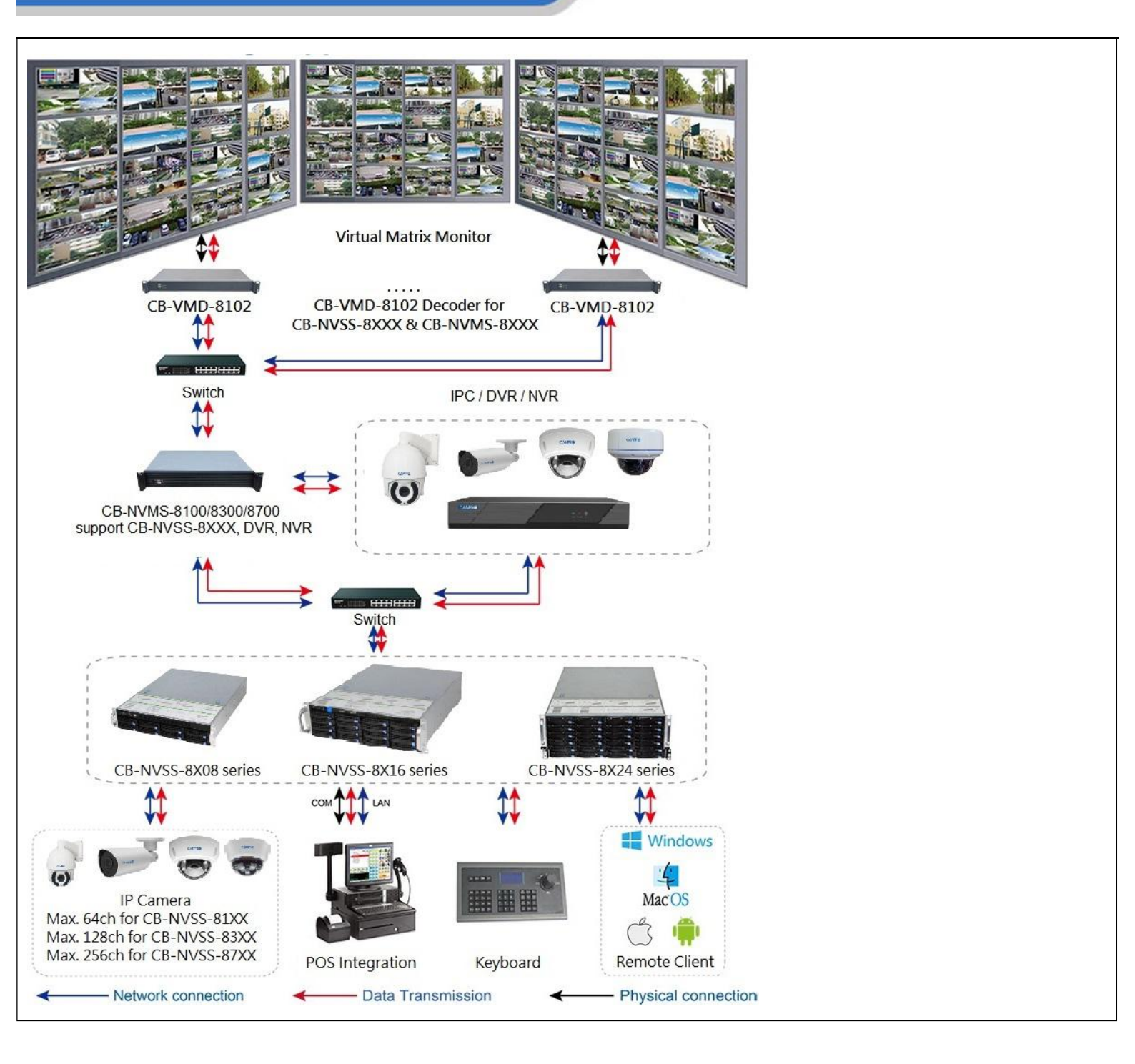

Сатро